#### ¿CÓMO SOLICITAR O RECUPERAR MI NIP INSTITUCIONAL?

#### PASO 1

Ingresa al siguiente link <u>www.uaq.mx/expediente</u>

PASO 2

Da click en solicitar NIP

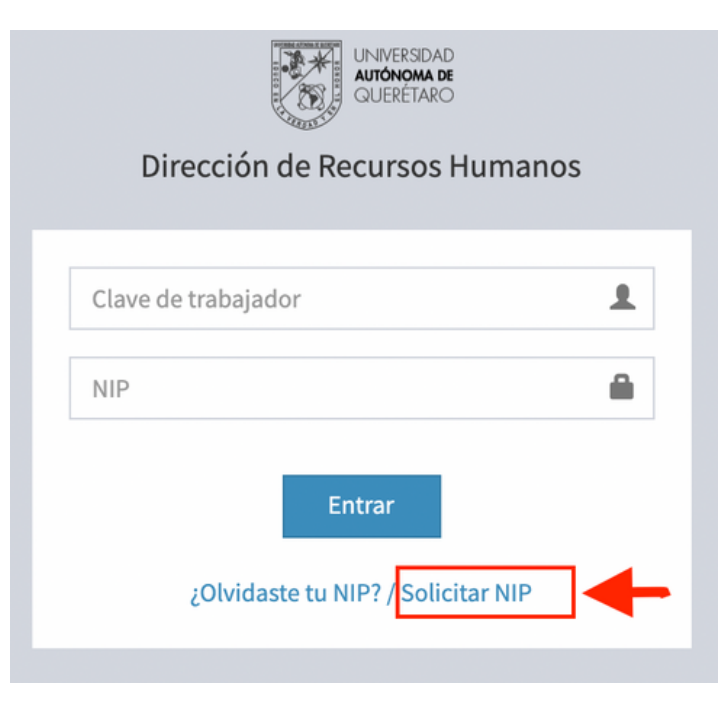

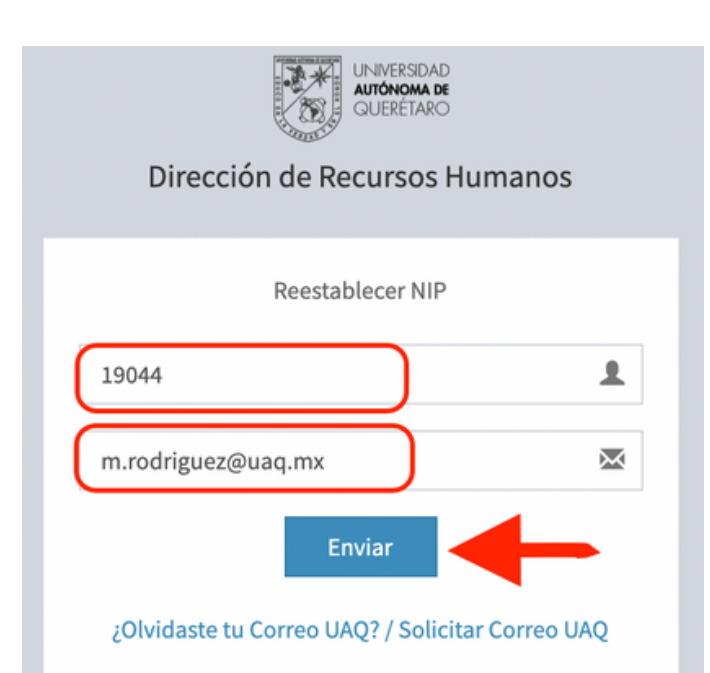

## PASO 3

Ingresa tu clave de trabajador y tu correo institucional y posteriormente enviar.

#### PASO 4

Te llegara a tu correo institucional un NIP provisional. Ingresa al link del paso 1 y cambia tu NIP.

| Cambiar NIP           |       |   |         | ×        |
|-----------------------|-------|---|---------|----------|
| NIP Actual:           |       |   |         |          |
| NIP<br>Nuevo:         | ••••• |   |         |          |
| Repetir<br>Nip Nuevo: | ••••• |   |         |          |
|                       |       | - | Aceptar | Cancelar |

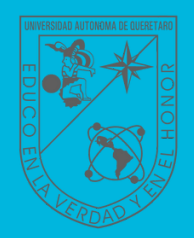

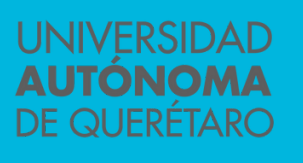

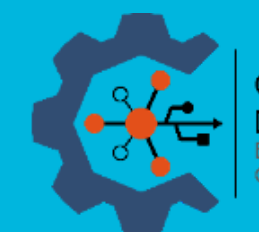

COORDINACIÓN GENERAL DE SISTEMAS Edensión: 3223 Correo electrónico: sonocte sistemas@urg.my

# PASO 5

Ya puedes utilizar tu NIP institucional en las aplicaciones de la Universidad, como el portal de docentes y sistemas administrativos.

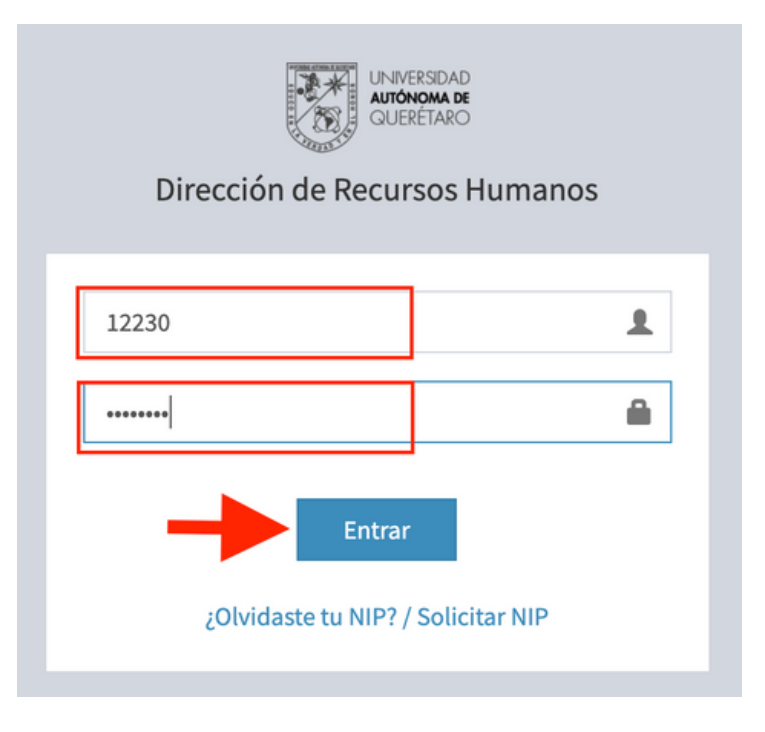

## ¿CÓMO CAMBIAR MI NIP INSTITUCIONAL?

Realiza los siguientes pasos:

## PASO 1

Ingresa al siguiente link

www.uaq.mx/expediente

 $\rightarrow$ 

## PASO 2

Coloca tu clave de trabajador y NIP para entrar a la aplicación.

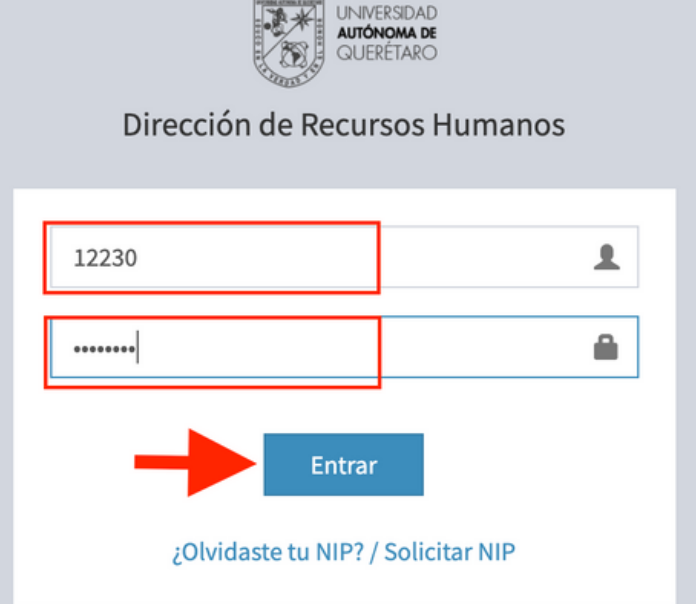

# PASO 3

Da click en tu clave de trabajador ubicada en la parte superior derecha de la pantalla y luego ver perfil.

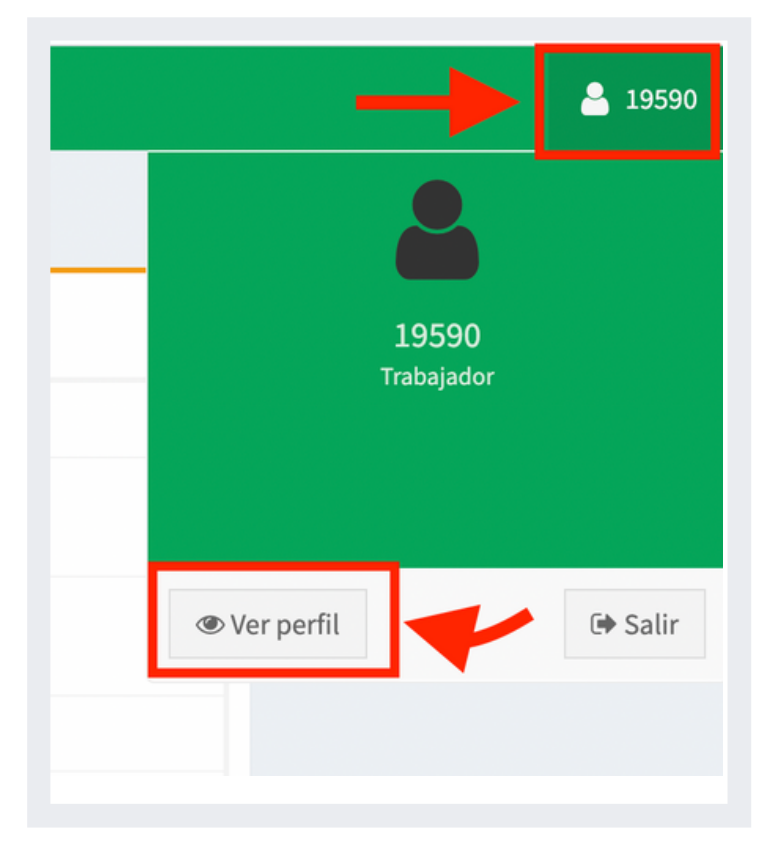

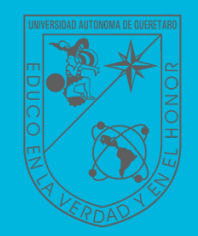

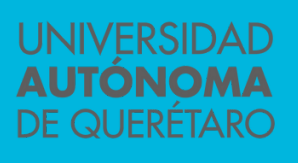

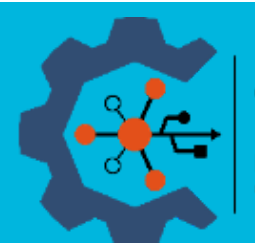

#### COORDINACIÓN GENERAL DE SISTEMAS

Extensión: 3223 Correo electrónico: soporte.sistemas@uaq.mx

## PASO 4

#### En la sección mi perfil, da click en cambiar NIP.

| erfil                    |                   |                  |                     |
|--------------------------|-------------------|------------------|---------------------|
| CURP:                    | MABM200610QTRRr00 | RFC:             | MABM200610N00       |
| Número Seguridad Social: |                   | Grado Académico: | LIC                 |
| Correo Institucional:    | mbarcenas@uaq.mx  | Correo Personal: | mbarcenas@gmail.com |
| Adscripción:             | DSC               | Clave Puesto:    |                     |
| Teléfono o Celular:      | 4421921200        | Roles:           | Trabajador          |

## PASO 5

Ingresa tu NIP actual y posteriormente tu nuevo NIP.

| Cambiar NIP           |       |  |         | ×        |
|-----------------------|-------|--|---------|----------|
| NIP Actual:           | ••••• |  |         |          |
| NIP<br>Nuevo:         | ••••• |  |         |          |
| Repetir<br>Nip Nuevo: |       |  |         |          |
|                       |       |  | Aceptar | Cancelar |

#### PASO 6

Listo, puedes seguir utilizando tu NIP en las aplicaciones de la Universidad.

#### ¿QUÉ HACER SI NO CUENTAS CON TU CORREO INSTITUCIONAL ?

Envia un correo a buzon@uaq.mx para solicitar o recuperar tu correo, indicando tu nombre completo, clave de trabajador y adscripción.

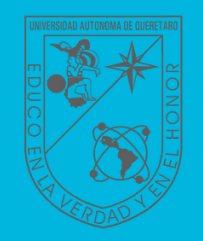

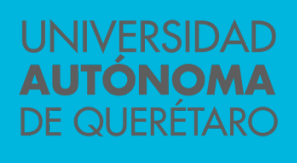

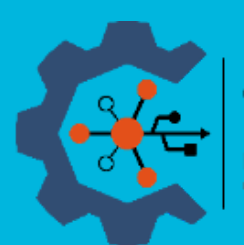

COORDINACIÓN GENERAL DE SISTEMAS Extensión: 3223 Correo electrónico: soporte.sistemas@uaq.mx